1/3

« Предыдущая

На уровень выше

#### Следующая »

# Поиск ссылок на объект

В системе Business Studio значением параметра типа "Объект" является объект справочника. При вводе такого значения формируется ссылка: значение параметра ссылается на объект какого-либо справочника.

При удалении объекта система предлагает очистить ссылки на удаляемый объект. Если удалить объект без очистки ссылок, то при обращении к параметру система будет выдавать сообщение о ссылке на удаленный объект.

Пункт меню **Поиск ссылок на объект** может быть вызван из контекстного меню объекта справочника (**Контекстное меню объекта** → **Дополнительно** → **Поиск ссылок на объект**), а также из выпадающего меню кнопки **Действия** в **Окне свойств** объекта. Результатом выполнения пункта меню будет список объектов, ссылающихся на данный объект (Рис. 1). Другими словами, в этот список попадут те объекты, у которых значением параметра типа "Объект" является объект, для которого выполнен поиск ссылок.

×

#### Рисунок 1. Окно Поиск ссылок на объект

В полученном списке можно открыть объект на редактирование, а также очистить или переназначить ссылки. Результат очистки или переназначения ссылок запишется как лог-файл в "Журнал событий" (см. Журнал событий).

## Внимание!

После переназначения ссылок в некоторых случаях необходимо вручную внести изменения в диаграммы, на которых присутствовал объект. К таким случаям, относятся, например, дорожки диаграмм процессов в нотации "Процедура", "ВРММ".

### Панель инструментов окна "Поиск ссылок на объект"

Описание назначения кнопок панели инструментов окна **Поиск ссылок на объект** приведено в Таблице 1.

| Кнопка | Название                                         | Назначение                                                                                                    |  |  |
|--------|--------------------------------------------------|----------------------------------------------------------------------------------------------------|--|--|
| ×      | Редактировать объект                             | Открывает <b>Окно свойств</b> объекта для выделенного объекта списка.                                                                          |  |  |
| ×      | Обновить                                         | Обновляет информацию в списке поиска ссылок.                                                                                                   |  |  |
| ×      | Переназначить ссылки на<br>объект                | Открывает окно со списком объектов<br>соответствующего класса для выбора объекта, на<br>который переназначается ссылка.                        |  |  |
| ×      | Очистить ссылки на объект                        | <ul> <li>Для выделенного объекта очищает значение параметра.</li> </ul>                                                                        |  |  |
| ×      | Сохранить лог<br>переназначения ссылок в<br>файл | Кнопка активна после выполнения соответствующей<br>операции. Открывает стандартное окно для выбора<br>каталога, в котором будет сохранен файл. |  |  |

Таблица 1. Панель инструментов окна "Поиск ссылок на объект"

### Переназначение и очистка ссылок

Чтобы переназначить ссылку на объект, установите курсор на строку списка в окне **Поиск** ссылок на объект и нажмите на кнопку на панели инструментов.

Будет открыто **Окно справочника** для выбора того объекта, на который следует переназначить ссылку. После выбора выдается окно диалога с предупреждением о том, что операция переназначения ссылок модифицирует данные. Нажмите на кнопку **Да**, чтобы переназначить ссылку. При этом в окне **Поиск ссылок на объект** появляется сообщение о завершении операции. Нажатие на кнопку **Х** обновит состав строк в окне **Поиск ссылок на объект**.

Возможно переназначение ссылок одновременно для нескольких строк в списке поиска ссылок. Для этого строки нужно выделить и затем выполнить те же действия, что и для одной строки.

Чтобы очистить ссылку, установите курсор в списке ссылок на строку и нажмите на кнопку панели инструментов. В открывшемся окне диалога подтвердите очистку ссылки, нажав на кнопку **Да**. В окне **Поиск ссылок на объект** появится сообщение о результате очистки ссылки. Эта операция удаляет значение параметра объекта.

Очистку ссылок также можно сделать одновременно для нескольких строк (объектов) списка поиска ссылок.

## Внимание!

Переназначением и очисткой ссылок следует заниматься осознанно, понимая, какие изменения будут произведены. Рекомендуется очищать ссылки на объект в момент удаления.

При физическом удалении объектов из базы ссылки на удаленные объекты будут очищены автоматически (см. Физическое удаление объектов из базы данных).

| «П | ред | ыду | /щая |
|----|-----|-----|------|
|----|-----|-----|------|

На уровень выше

Следующая »

From:

http://deltabs.firmsuln.org:5558/docs/v4/ - BS Docs 4

Permanent link: http://deltabs.firmsuln.org:5558/docs/v4/doku.php/ru/manual/administration/search\_link

Last update: 2014/04/24 17:53